## **Oracle / iProc**

# **E-Catalogue & Non Catalogue** Requisitions

**Presentation by Darren Lewis (Interim E-Catalogues Manager) Mohamed Patel (Contracts Officer)** on behalf of the Procurement Department

Leicestershire and Rutland Procurement Partnership

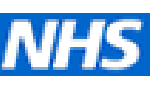

#### **Changes to Procurement**

#### iProc / Oracle

#### **Changes to Non-Stock Procurement Only**

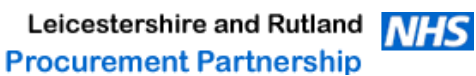

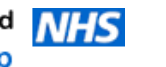

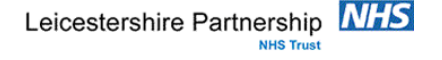

## Supplier E-Catalogues - The Benefits

- Large database of products to purchase from. \*
- Multiple word search for products. \*
- Contract pricing already set. \*
- Better descriptions already set. \*
- Accurate category coding already set (reports). \*
- Better budget control. \*
- Processing time reduced. \*
- Savings for the Trust. \*
- Less incorrect deliveries. \*
- Suppliers see the benefits and pass on discounts. \*
- Paperless system. \*

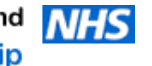

### **E-Catalogue Process – How Does it Work?**

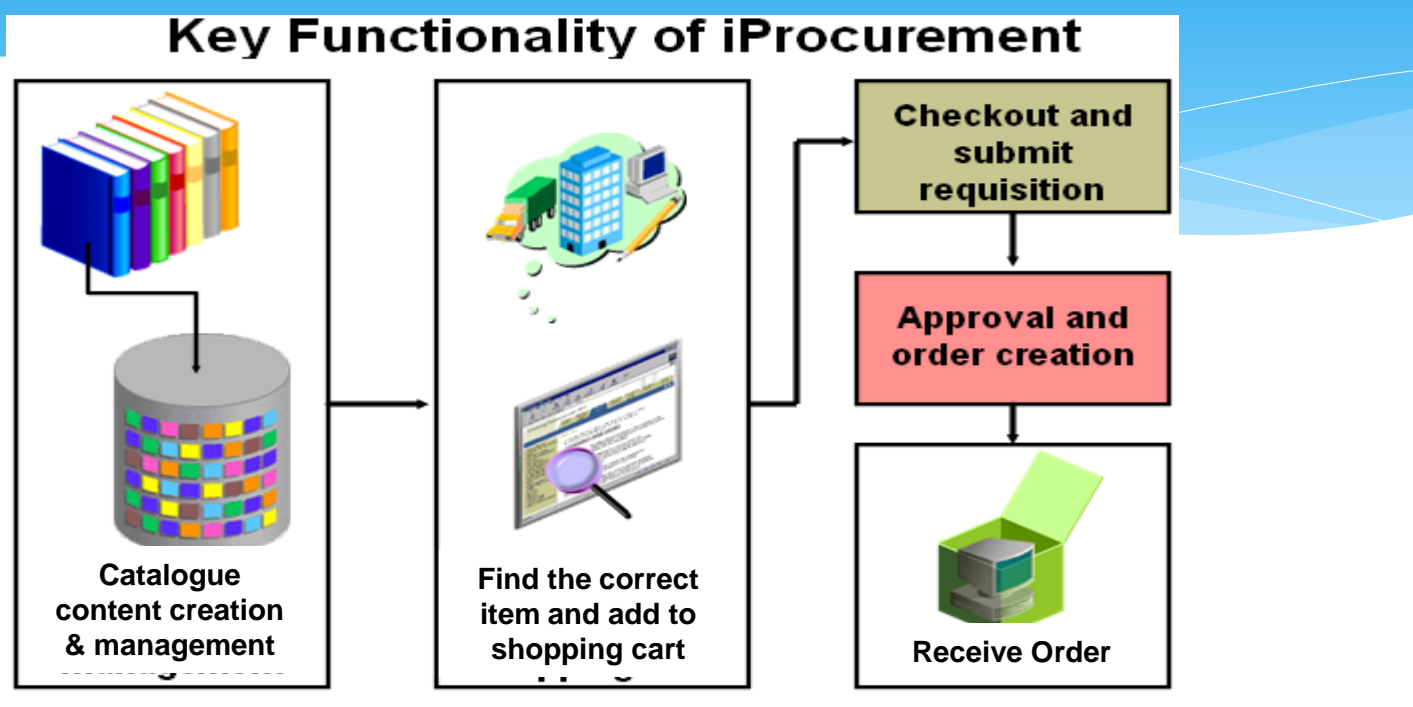

- Supplier e-catalogues created within procurement.
- Requisitioner enters product code or searches for product then adds product to cart.
- Continue as before and submit requisition.
- Approval by budget holder.
- Supplier receives order.

### What can we E-Catalogue?

- \* Any national framework contracts.
- \* Trust contracts.
- \* Products that are purchased on a regular basis (within SFI limits).

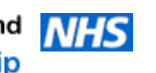

## Items that are difficult to E-Catalogue

- Maintenance / Services / Works.
- \* Period orders / Call off orders.
- One off purchases such as capital Items or unique requirements.
- \* Staffing agencies (future development).
- Printing (future development).

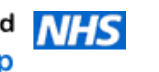

## **iProc Requisitions**

#### Navigating between e-catalogue and non-catalogue screens

| C Oracle iProcurement: Shop - Windows Internet Explorer                                                                                                    |                                                     | _ <del>_</del> <del>_</del> <del>_</del> <del>_</del> <del>_</del> |                          |
|----------------------------------------------------------------------------------------------------|-----------------------------------------------------|--------------------------------------------------------------------|--------------------------|
| C C C + C http://patfinapp.lrh-tr.nhs.uk:8001/OA_HTML/RF.jsp?function_id=7330&resp_id=50428&resp_id=50428&resp_id= | sp_appl_id=178&security_group_id=0⟨_code=US&paran ▼ | 4 × 5 Bing                                                         |                          |
| File Edit View Favorites Tools Help                                                                                                    |                                                     |                                                                    |                          |
| 🖕 Favorites 🛛 🖕 🥔 Web Slice Gallery 👻                                                                                                    |                                                     |                                                                    |                          |
| 🔠 🔻 8 Google 🥟 Oracle iProcurement: S 🗙                                                                                                    |                                                     | 🚵 🕶 🔂 🖃 🖃 🖶 👻 Page 👻 Safety 👻 Tools 👻 😰 👻                          |                          |
|                                                                                                    | Shopping Car                                        | t Home Logout Preferences Help Diagnostics                         |                          |
|                                                                                                    |                                                     | Shop Requisitions Receiving Contractors                            |                          |
| Stores   Categories   Shopping Lists   Non-Catalog Request   C                                                                                                    | ontractor Request                                   |                                                                    |                          |
| Search Main Store                                                                                                    | Request                                             |                                                                    |                          |
| $\wedge$                                                                                                    |                                                     | Shopping Cart                                                      |                          |
| Stores                                                                                                    |                                                     | Your cart is empty                                                 |                          |
| Main Store Exchange.Oracle.com                                                                                                    |                                                     | rou carris empty.                                                  |                          |
| Main Store                                                                                                    |                                                     |                                                                    |                          |
| My Requisitions                                                                                                    |                                                     |                                                                    |                          |
|                                                                                                    |                                                     | Full List                                                          |                          |
| Requisition Description                                                                                                    | Total (CRP) Status Conv Change                      | Express                                                            |                          |
| 10008553 M20EHA                                                                                                    | 79.47 Approved                                      |                                                                    |                          |
| 10008072 Office Chairs x 2 (Cat & Non Cat)                                                                                                    | 163.00 Approved                                     |                                                                    | $\rightarrow$ The screen |
| 10002937 ST298AQ-100 - LAPIES S/S TUNIC AQUA/WHITE                                                                                                    | 12.58 Cancelled                                     |                                                                    |                          |
| (CONTRACT REF/FAG51C000) - EACH                                                                                                    |                                                     |                                                                    | that                     |
| 3677 CTM 4 user Annual Licence and implementation                                                                                                    | 7000.00 Approved                                    |                                                                    | เมลเ                     |
| 595 Chair                                                                                                    | 135.86 Approved                                     |                                                                    | annoaro                  |
| My Notifications                                                                                                    |                                                     |                                                                    | appears                  |
|                                                                                                    |                                                     | Full List                                                          | when you                 |
| Type From Subject                                                                                                    | S                                                   | Sent                                                               | when you                 |
| PO Approval Patel Mr. Mohamed Standard Purchase                                                                                                    | Order 2500/463 has been approved 1                  | 4/05/2009                                                          | first los in             |
| PO Approval Patel, Mr. Monamed Standard Purchase                                                                                                    | n 114041 has been approved 2                        | 2/01/2009                                                          | TILST IOG IN             |
| PO Approval Patel, Mr. Mohamed Standard Purchase                                                                                                    | Order 25005888 has been approved 2                  | 0/01/2009                                                          |                          |
| PO Requisition Approval Patel, Mr. Mohamed Purchase Requisition                                                                                                    | n 2007861 has been approved 2                       | 0/01/2009                                                          | to iproc.                |
| TIP Vacation/Rules - Redirect or auto-respond to notifications.                                                                                                    |                                                     |                                                                    |                          |
|                                                                                                    |                                                     |                                                                    |                          |
| Shop   Requisitions   Receiving   Contractors   Sho                                                                                                    | pping Cart   Home   Logout   Preferer               | nces   Help   Diagnostics                                          |                          |
| About this Page                                                                                                    |                                                     | Privacy Statement                                                  |                          |
|                                                                                                    |                                                     |                                                                    |                          |
|                                                                                                    |                                                     | ×                                                                  |                          |
| Inter//paginappanetianis.ukiouut/UA_HTML/UAJsprpage=/oracie/apps/ick/icatalog/shopping/webui/Nont                                                                                                    | atalognequestrooc_tt=1494c                          |                                                                    | 8                        |

- V E-Catalogue ordering is done via the front screen by entering a product code or searching via key a word/s where shown above (when searching via words enter % at the start and finish).
- $\mathbf{v}^{\mathbf{V}}$  For Non-Catalogue ordering Click on the Non-Catalogue request button.

Note – You should <u>always check</u> to see if a product is available via e-catalogue prior to raising a non-catalogue request

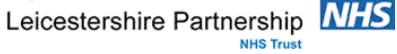

## What's the difference – Non-Catalogue

| 🖉 Oracle iProcurement: Shop - Windows Internet Explorer                               |                                                                           | <u>_ 문 ×</u>                                                                                                    |                     |
|---------------------------------------------------------------------------------------|---------------------------------------------------------------------------|----------------------------------------------------------------------------------------------------|---------------------|
| 😋 💿 👻 🙋 http://patfinfail.lrh-tr.nhs.uk:8002/OA_HTML/OA.jsp                           | ?page=/oracle/apps/icx/icatalog/shopping/webui/NonCatalogRequestPG2 🛃 😽 🗙 | Live Search                                                                                                    |                     |
| File Edit View Favorites Tools Help                                                   |                                                                           |                                                                                                    |                     |
| 😪 🏟 🏾 🏀 Oracle iProcurement: Shop                                                     | (                                                                         | 🛐 🔹 🔝 👻 🖶 👻 Page 👻 🎯 Tools 👻                                                                                                    |                     |
|                                                                                       | Shopping Cart Home<br>Shop Requisition                                    | Logout Preferences Help Diagnostics                                                                                                    |                     |
| Stores   Categories   Shopping Lists   Non-Catalog F                                  | Request   Contractor Request                                              |                                                                                                    |                     |
| Non-catalog Request Store                                                             |                                                                           | Shopping Cart                                                                                                    |                     |
| * Indicates required field                                                            | (Clear All) (Add to Cart) (Add to Favorites)                              | Your cart is empty.                                                                                                    |                     |
| * Request Type New                                                                    | Contract Number                                                           |                                                                                                    |                     |
| * Item Description                                                                    | New Supplier                                                              |                                                                                                    |                     |
|                                                                                       | Site                                                                      |                                                                                                    |                     |
| * Category                                                                            | Contact Name                                                              |                                                                                                    |                     |
| * Quantity                                                                            | Phone                                                                     |                                                                                                    | Ry clicking on      |
| * Unit of Measure EACH                                                                | Supplier Item                                                             | - I                                                                                                    | By clicking on      |
| * Unit Price                                                                          |                                                                           |                                                                                                    | "shon" _ iProc will |
| * Currency GBP -                                                                      |                                                                           |                                                                                                    | shop = 17100 with   |
|                                                                                       | Clear All Add to Cart Add to Favorites                                    | 1                                                                                                    | take you back to    |
| Shop   Requisitions   Receiving  <br>Copyright (c) 2006, Oracle, All rights reserved. | Contractors   Shopping Cart   Home   Logout   Preferences   Help          | Diagnostics                                                                                                    |                     |
| About this Page                                                                       |                                                                           | Privacy Statement                                                                                                    | he frent core on    |
|                                                                                       |                                                                           |                                                                                                    | ine front screen.   |
|                                                                                       |                                                                           |                                                                                                    |                     |
|                                                                                       |                                                                           |                                                                                                    |                     |
|                                                                                       |                                                                           |                                                                                                    |                     |
|                                                                                       |                                                                           |                                                                                                    |                     |
| l                                                                                     |                                                                           |                                                                                                    |                     |
| 🔊 Start 🛛 🔯 Inbox - Microso 🕅 Address Book 🛛 🖂 RE: IP                                 | roc traini 🕞 H:\procuremen 🖾 RE: IProc traini 🕅 Oracle iProc No           | Internet     Internet     Internet |                     |

#### Fields required to be completed.

- \* Item description / product code.
- \* Category coding.
- \* Unit of measure.
- \* Unit price.
- \* Supplier name.
- \* Supplier site.

Leicestershire and Rutland **NHS** Procurement Partnership Note - <u>Always check</u> to see if products are available via e-catalogue prior to raising a non-catalogue request.

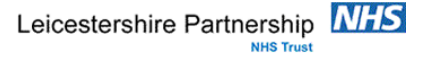

### What's the difference - E-Catalogues

| 🖉 Oracle iProcurement: Shop - Windows Internet Explorer                                                                                                    | <u>_ 8 ×</u>  |
|----------------------------------------------------------------------------------------------------|---------------|
| 🕒 🕞 💌 😰 http://patfinapp. <b>kr-tr.nhs.uk</b> :8001/OA_HTML/OA.jsp?page=/oracle/apps/icx/icatalog/shopping/webui/ItemComparePG&commonCategoryI: 💌 😥 🔀 🔎 Live Search | <b>₽</b> •    |
| File Edit View Favorites Tools Help                                                                                                    |               |
| 🙀 Favorites 🙀 🙆 Web Slice Gallery 🔸                                                                                                    |               |
| 🍘 Oracle Procurement: Shop                                                                                                    | Tools - 🔞 - " |
| ORACLE iProcurement Shopping Cart Home Logout Preferences Help D                                                                                                    | agnostics 🔶   |
| Shop Requisitions Receiving Con                                                                                                    | tractors      |
| Stores   Categories   Shopping Lists   Non-Catalog Request   Contractor Request                                                                                     |               |
| Search Main Store DF1310085-20R Go Advanced Search Shop Other                                                                                                    | Stores        |
| Shop: Stores >                                                                                                    |               |
| Search Results Summary                                                                                                    |               |
| Search Results Symmany from All Local Content: DE1310085-20P                                                                                                    | Shop          |
| View ell results from All Local Content. Di 1010003-201                                                                                                    | Your c        |
|                                                                                                    |               |
| DF1310085-20R - DRESS 5723 NIMBUS GREY WITH RED BR32 BIND - EACH (**CONTRACT                                                                                        | Comp          |
| RFF:FAG51[Search results table]                                                                                                    | Comp          |
| Gategory: Dresses Supplier: CAT TEST Supplier tem: DF1310085-20R                                                                                                    | No iter       |
| BOYD                                                                                                    |               |
| Supplier Part Auxiliary ID: SIZE 20R Comments: Contract/Indicator: NAT                                                                                              |               |
| FRAMEWORK                                                                                                    | ·             |
| Contract Reference: (**CON IRACI Contract Expiry Date: 03-                                                                                                    |               |
|                                                                                                    |               |
|                                                                                                    |               |
| Quantity 1 Add to Cart                                                                                                    |               |
|                                                                                                    |               |
| Search Results Summary from Exchange Oracle com: DE13(0085-20R                                                                                                    |               |
| (Hide Images)                                                                                                    |               |
| Exchange Oracle.com                                                                                                    |               |
|                                                                                                    |               |
| I I I I I I I I I I I I I I I I I I I                                                                                                    | • 🔍 100% • // |

- Search main store Enter item code or search by word multiword (use % as your wildcard).
- Enter quantity.
- Add to cart.
- \* Done All other information has already been completed for you.

#### Note – Always check

- \* The product shown is what you require do not just add to cart without checking first.
- The comments field this/may contain important information regarding the product and will also inform you if a carriage line needs to be added onto the requisition.
- \* Some products may have multiple lines for the same product (e.g. shoes size or colours), when this happen you will see the first 3 options appear on screen, to ensure all options are shown

Leicestershire and Ridenth Viewall results. Procurement Partnership

#### **Comments Section**

| acle iProcurement: Shop - Windows Internet Explorer                                                                                                    | <u>_ 8 ×</u>  |
|----------------------------------------------------------------------------------------------------|---------------|
| 🕥 🗢 🙋 http://patfinapp.l <b>rh-tr.nhs.uk</b> :8001/OA_HTML/OA.jsp?page=/oracle/apps/icx/icatalog/shopping/webu//ItemComparePG&commonCategoryI. 💌 😼 🔀 🔎 Live Search | <b>₽</b> -    |
| Edit View Favorites Tools Help                                                                                                    |               |
| avorites 🙀 🛃 Web Slice Gallery 👻                                                                                                    |               |
| xracle IProcurement: Shop 🔤 👘 👻 🗐 👻 🗐 👻 Page 🐑 Safety 🗸                                                                                                    | Tools 👻 🕜 👻 🎽 |
| DRACLE iProcurement Shopping Cart Home Logout Preferences Help D                                                                                                   | iagnostics    |
| Shop Requisitions Receiving Con                                                                                                    | tractors      |
| Stores   Categories   Shopping Lists   Non-Catalog Request   Contractor Request                                                                                    |               |
| Search Main Stors, Philipping Con Advanced Search Shop Other                                                                                                    | Stores        |
| op: Stores >                                                                                                    |               |
| earch Resoults Summary                                                                                                    |               |
| Search Pasulta Summany from All Local Content: DE1310085-20P                                                                                                    | Shop          |
| View ell results from All Local Content. Dr 1310003-20K                                                                                                    | Your c        |
|                                                                                                    |               |
| DF1310085-20R - DRESS 5723 NIMBUS GREY WITH RED BR32 BIND - EACH (**CONTRACT                                                                                       | Comp          |
| REF:FAG51 [Search results table]                                                                                                    | Naita         |
| Category: Dresses Supplier: CAT TEST Supplier Item: DF1310085-20R                                                                                                  | Noner         |
| BOYD                                                                                                    |               |
| Supplier Part Auxiliary ID: SIZE 20R Comments: CARRIAGE APPLIES Contract Indicator: NAT                                                                            | _             |
| Contract Reference: // CONTRACT Contract Exercit Contract Reference: // CONTRACT                                                                                   | `             |
| REF:FAG51F000**) Aug-                                                                                                    |               |
| 10                                                                                                    |               |
| Price: 9.76 GBP Unit: EACH                                                                                                    |               |
| Quantity 1 (Add to Cart) (Add to Favorites) (Add to Compare                                                                                                    |               |
|                                                                                                    |               |
| Search Results Summary from Exchange.Oracle.com: DF1310085-20R                                                                                                    |               |
| (Hide Images)                                                                                                    |               |
| Exchange.Oracle.com                                                                                                    | -             |
|                                                                                                    |               |

The comments section indicates important information regarding the product or carriage. The above case shows that the requisition will require a carriage line adding to it.

Carriage is always set out in the same format = CARR + the first 4 letters of the suppliers name – In this case CARRCATT

Search for carriage as you would for any product, simply type (in this example) CARRCATT in the search field, then click go.

Leicestershire and Rutland Procurement Partnership

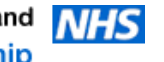

### **Carriage Screen**

| 🦻 Oracle iProcurement: Shop                        | p - Windows Internet Explorer                                                                                                    | _ @ ×                                         |
|----------------------------------------------------|----------------------------------------------------------------------------------------------------|-----------------------------------------------|
| 🗲 💽 🗢 🙋 http://patfir                              | napp. lrh-tr.nhs.uk:8001/OA_HTML/OA.jsp?page=/oracle/apps/icx/icatalog/shopping/webui/SearchResultsPG&teaser=true&searchText=%25 💽 🐼 | × 🔁 Bing                                      |
| ile Edit View Favorite                             | s Tools Help                                                                                                    |                                               |
| 🟲 Favorites 🛛 👍 🙋 Web                              | Slice Gallery 👻                                                                                                    |                                               |
| 🗄 👻 😣 Google                                       | 🏉 Oracle iProcurement: S 🗙 🔰 👘 👻                                                                                                    | 🕤 🕆 🖃 🖶 🔻 Page 🔻 Safety 🔻 Tools 👻 🚱 🕶 🎬       |
|                                                    | Procurement Shopping C                                                                                                    | Cart Home Logout Preferences Help Diagnostics |
|                                                    | Shop                                                                                                    | Requisitions Receiving Contractors            |
| Stores   Categories                                | Shopping Lists   Non-Catalog Request   Contractor Request                                                                            |                                               |
| Search Main Store %                                | carrboyd% Go Advanced Search                                                                                                    | Shop Other Stores                             |
| Shop: Stores >                                     |                                                                                                    |                                               |
| Search Results Sun                                 | innary                                                                                                    | Shopping Cart                                 |
| Search Results Su                                  | immary from All Local Content: %carrboyd%                                                                                            | Your cart contains 2 lines.                   |
| (Hide Images)                                      | View all results from All Local                                                                                                    | Content Recently Added Lines                  |
| (Inde indges)                                      | CARRBOYD - CARRIAGE IS FREE (**CONTRACT RE:NHS/11/MS/BAZ/6647**)                                                                     | CARRBOYD - C 1 EACH<br>DF1310085-20 1 EACH    |
|                                                    | Category: Dresses Supplier: BOYD COOPER LTD Supplier Item: CARRBOYD                                                                  | View Cart and Checkout                        |
|                                                    | Supplier Part Auxiliary ID: CARRIAGE Comments: Contract Indicator: SBS FRAMEWO                                                       | DRK Compare Items                             |
|                                                    | Contract Reference: (**CONTRACT Contract Expiry Date: 31/03/2014                                                                     | No items selected                             |
|                                                    | Price: 0 GBP Unit: EACH                                                                                                    |                                               |
|                                                    | Quantity 1 (Add to Cart )                                                                                                    | mpare                                         |
|                                                    |                                                                                                    |                                               |
| Search Results Su                                  | immary from Exchange.Oracle.com: %carrboyd%                                                                                          |                                               |
| (Hide Images)                                      |                                                                                                    |                                               |
|                                                    | Exchange Oracle.com                                                                                                    |                                               |
|                                                    | The Exchange for Big Business, Small Business, All Business                                                                          |                                               |
|                                                    |                                                                                                    |                                               |
|                                                    |                                                                                                    |                                               |
|                                                    |                                                                                                    |                                               |
|                                                    |                                                                                                    |                                               |
|                                                    | Shop   Requisitions   Receiving   Contractors   Shopping Cart   Home   Logout   Preferences   Help   Diagnos                         | stics                                         |
| opyright (c) 2006, Oracle. All i<br>bout this Page | ngnts reserved.                                                                                                    | Privacy Statement                             |
|                                                    |                                                                                                    |                                               |
|                                                    |                                                                                                    |                                               |
|                                                    |                                                                                                    |                                               |
|                                                    |                                                                                                    |                                               |
|                                                    |                                                                                                    |                                               |

Carriage screen appears. \*

- Add to cart as normal. \*
- Note That sometimes more than one option will appear. For example, there \* could be one for standard carriage, plus one for urgent carriage (Both will be seen at the same time).

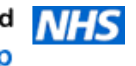

## **Shopping Cart**

| racle iProcurement: Checkout - Windows In     | nternet Evplorer                         |                                       |                    |                        |                           |                      | E N             |
|-----------------------------------------------|------------------------------------------|---------------------------------------|--------------------|------------------------|---------------------------|----------------------|-----------------|
| S v A http://patfinapp.lth-tr.nhs.uk/         | 8001/OA HTML/OA.isp?OAEunc=ICX           | POR SHOPPING CART&retainAM=Y& ti=181  | 8123751&coanc=11&c | as=P728zzrfwOf -       | × Bing                    |                      |                 |
| weriter                                       | stat, or (initial or gap for a director) |                                       | 0115751000pc=1100  |                        |                           |                      |                 |
| avontes 🙀 🛃 web silce Gallery 🕶               | 1 1                                      |                                       |                    | ~                      |                           | Daga 🗶 Safatu 🗶 T    | ook <b>v Ov</b> |
| Jracle iProcurement: Checkout                 |                                          |                                       |                    | 1941                   | • 🔟 • 🗆 🖷 •               | Page + Sarety + 1    | 00is • 🕑 •      |
|                                               |                                          |                                       |                    | Shopping               | Cart Home Logout          | Preferences Help Dia | qnostics        |
|                                               |                                          |                                       |                    | Shop                   | Requisitions Requisitions | teceiving Contrac    | tors            |
| opping Cart                                   |                                          |                                       |                    |                        |                           |                      | -               |
|                                               |                                          |                                       |                    |                        |                           | Save                 | Checkout        |
| e Item Description                            |                                          |                                       |                    | Special Info Unit      | Quantity                  | Price Amount (GE     | BP) Delete      |
| DF1310085-20R - DRESS 5723 NIME               | BUS GREY WITH RED BR32 BIND              | - EACH (**CONTRACT REF:NHS/11/MS/     | BAZ/6647**)        | EACH                   | 1 9.76                    | GBP 9.               | .76 🏛           |
| Icecream chocolate flavour 5ltr               |                                          |                                       |                    | EACH                   | 1 4.99                    | GBP 4.               | .99 🛍           |
|                                               |                                          |                                       |                    |                        |                           | Total 14.            | .75             |
| urn to Shopping                               |                                          |                                       |                    |                        |                           | Save                 | Checkout        |
|                                               | Shop   Requisitions   Receiving          | g   Contractors   Shopping Cart   Hon | ne   Logout   Pref | erences   Help   Diagr | ostics                    |                      | \<br>\          |
| yright (c) 2006, Oracle. All rights reserved. |                                          |                                       |                    |                        |                           | Priva                | icy Statement   |
|                                               |                                          |                                       |                    |                        |                           |                      |                 |
|                                               |                                          |                                       |                    |                        |                           |                      |                 |
|                                               |                                          |                                       |                    |                        |                           |                      |                 |
|                                               |                                          |                                       |                    |                        |                           |                      |                 |
|                                               |                                          |                                       |                    |                        |                           |                      |                 |
|                                               |                                          |                                       |                    |                        |                           |                      |                 |
|                                               |                                          |                                       |                    |                        |                           |                      |                 |
|                                               |                                          |                                       |                    |                        |                           |                      |                 |
|                                               |                                          |                                       |                    |                        |                           |                      |                 |
|                                               |                                          |                                       |                    |                        |                           |                      |                 |
|                                               |                                          |                                       |                    |                        |                           |                      |                 |
|                                               |                                          |                                       |                    |                        |                           |                      |                 |
|                                               |                                          |                                       |                    |                        |                           |                      |                 |
|                                               |                                          |                                       |                    |                        |                           |                      |                 |
|                                               |                                          |                                       |                    |                        |                           |                      |                 |
|                                               |                                          |                                       |                    |                        |                           |                      |                 |
|                                               |                                          |                                       |                    |                        |                           |                      |                 |
|                                               |                                          |                                       |                    |                        |                           |                      |                 |
|                                               |                                          |                                       |                    |                        |                           |                      |                 |
|                                               |                                          |                                       |                    |                        |                           |                      |                 |
|                                               |                                          |                                       |                    |                        |                           |                      |                 |
|                                               |                                          |                                       |                    |                        |                           |                      |                 |
|                                               |                                          |                                       |                    |                        |                           |                      |                 |
|                                               |                                          |                                       |                    |                        |                           |                      |                 |
|                                               |                                          |                                       |                    |                        |                           |                      |                 |
|                                               |                                          |                                       |                    |                        |                           |                      |                 |
|                                               |                                          |                                       |                    |                        |                           |                      |                 |
|                                               |                                          |                                       |                    |                        |                           |                      |                 |
|                                               |                                          |                                       |                    |                        | ant I Destanted Mt        | <u>0</u> #           | 100% -          |
|                                               |                                          |                                       |                    | Local intra            | net   Protected Mode:     | UII  * <u>A</u> ▼    | 4,100% ▼        |
| art 🖉 🚞 👩 🔍                                   |                                          |                                       |                    |                        |                           | * 🖻 🗑 🔥              | 12:58           |

Shopping Cart -Double check that the products & quantity you require are correct.

The click on checkout to proceed.

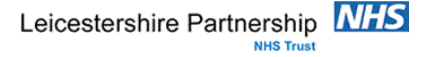

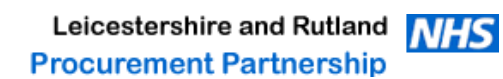

## **Checkout Requisition Information**

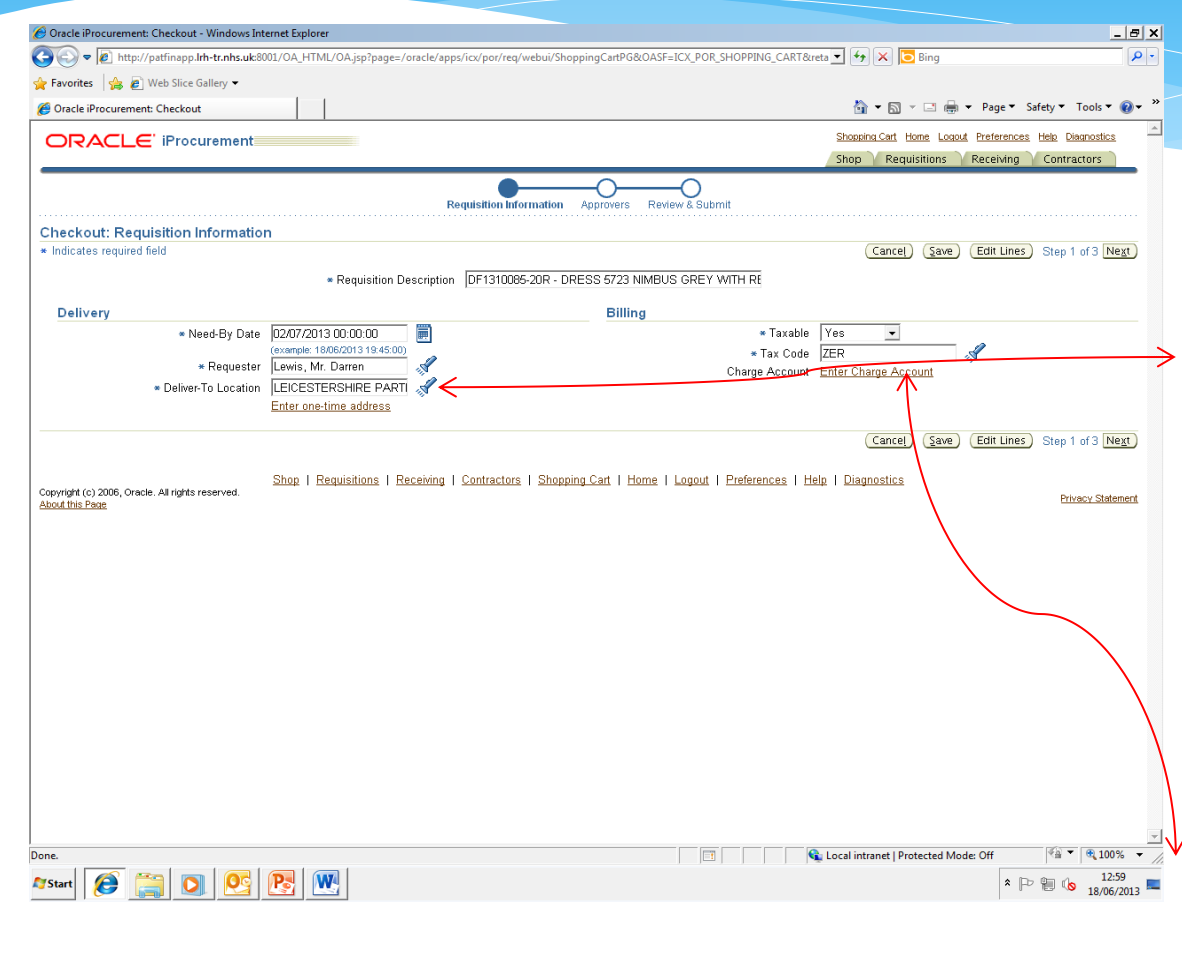

Deliver to location – This must be changed to where you wish the goods to be delivered. Click on the torch button to help to navigate to the correct location.

Note – If the delivery location is not changed, your goods could be delivered to towers hospital.

Click on this to enable the charge account screens to appear.

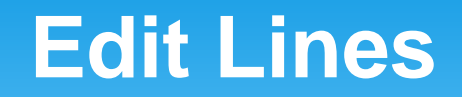

| © Oracle iProcurement: Checkout - Windows Internet Explorer                                                                                             |                                                        |                        |
|----------------------------------------------------------------------------------------------------|--------------------------------------------------------|------------------------|
| Kip/patlinapp.Im-tr.nhs.uk8001/OA_HIML/OA_jsp/page=/oracle/apps/icc/por/req/webu//CheckoutsummaryPG&porMode=display&porSummary                          | yp: • • • × • Bing                                     |                        |
| 👷 Favorites 🛛 🏤 🖉 Web Slice Gallery 🕶                                                                                                    |                                                        |                        |
| Cracle iProcurement: Checkout                                                                                                    | 🛐 🔻 🛐 👻 🖃 🗰 👻 Page 🔻 Safety 🔻 Tools 👻 🔞 👻 🦷            |                        |
|                                                                                                    | Shopping Cart Home Logout Preferences Help Diagnostics |                        |
|                                                                                                    | Shop Requisitions Receiving Contractors                |                        |
| Requisition Information Approvers Review & Submit                                                                                                    |                                                        |                        |
| Requisition Information: Edit Lines                                                                                                    |                                                        |                        |
| * Indicates required field                                                                                                    | Return                                                 |                        |
| Delivery Billing Accounts Attachments                                                                                                    |                                                        |                        |
| Select Lines: (Update) (Copy) (Delete)                                                                                                    |                                                        |                        |
| Select All   Select None                                                                                                    |                                                        |                        |
| Select Line Description                                                                                                    | Charge Account Split                                   |                        |
| DF1310085-20R - DRESS 5/23 NIMBUS GREY WITH RED BR32 BIND - EACH ("CONTRACT REF:NHS/11/MS/BA2/6647")                                                    |                                                        |                        |
| I 2 Idecream chocolate havour stor     I 2 Idecream chocolate havour stor     I 2 Idecream chocolate havour stor     I 2 Idecream chocolate havour stor | Enter Charge Account                                   | Click on Enter Charge  |
|                                                                                                    |                                                        | Ollow on Enter Onlarge |
| Delivery Billing Accounts Attachments                                                                                                    |                                                        | Account                |
|                                                                                                    | Return                                                 |                        |
| Shop   Requisitions   Receiving   Contractors   Shopping Cart   Home   Logout   Preferences   He<br>Copyright (c) 2006, Oracle, All rights reserved.    | elp   Diagnostics                                      |                        |
| About this Page                                                                                                    | Privacy Statement                                      |                        |
|                                                                                                    |                                                        |                        |
|                                                                                                    |                                                        |                        |
|                                                                                                    |                                                        |                        |
|                                                                                                    |                                                        |                        |
|                                                                                                    |                                                        |                        |
|                                                                                                    |                                                        |                        |
|                                                                                                    |                                                        |                        |
|                                                                                                    |                                                        |                        |
|                                                                                                    |                                                        |                        |
|                                                                                                    |                                                        |                        |
|                                                                                                    |                                                        |                        |
|                                                                                                    |                                                        |                        |
|                                                                                                    |                                                        |                        |
| l<br>Done                                                                                                    | Local intranet   Protected Mode: Off                   |                        |
|                                                                                                    |                                                        |                        |
|                                                                                                    | * 🗠 🐨 💊 18/06/2013 🛌                                   |                        |

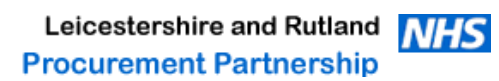

## **Requisition info: Split Cost Allocation**

| 🔗 Oracle iProcurement: Checkout - Windows Internet Explorer                                                                                                    |                                                                                                    |                                  |                                       | _ @ ×                   |
|----------------------------------------------------------------------------------------------------|----------------------------------------------------------------------------------------------------|----------------------------------|---------------------------------------|-------------------------|
| 🗿 🕞 🗢 🙋 http://patfinapp.l <b>rh-tr.nhs.uk</b> :8001/OA_HTML/OA.jsp?page=/oracl                                                                                                    | e/apps/icx/por/req/webui/CheckoutLinesPG&porMod                                                                                                    | e= display&OA_SubTabIdx=-18 💌 🔸  | 🕨 🗙 🔁 Bing                            | <b>P</b> -              |
| 🖌 Favorites 🛛 🚔 🔊 Web Slice Gallery 👻                                                                                                    |                                                                                                    |                                  |                                       |                         |
| 🖉 Oracle iProcurement: Checkout                                                                                                    |                                                                                                    | 6                                | 🔹 🖾 👻 📑 🖶 💌 Page 👻 Safety 🕶           | Tools 🔻 🔞 🕶 »           |
|                                                                                                    |                                                                                                    | Shopp<br>Shop                    | ing Cart Home Logout Preferences Help | Diagnostics<br>tractors |
|                                                                                                    | Requisition Information Approvers Review                                                                                                    | & Submit                         |                                       |                         |
| Requisition Information: Split Cost Allocation                                                                                                    |                                                                                                    |                                  |                                       |                         |
| * Indicates required field                                                                                                    |                                                                                                    |                                  |                                       | Return                  |
| Selected Line                                                                                                    |                                                                                                    | 0                                |                                       | ((CDD)                  |
| 2 Icecream chocolate flavour 5ltr                                                                                                    | EACH                                                                                                    | Quantity<br>1                    | 4.99 GBP                              | 4,99                    |
|                                                                                                    |                                                                                                    |                                  |                                       |                         |
| Projects Charge Accounts                                                                                                    |                                                                                                    |                                  |                                       |                         |
| Line LPT Accounting Flexfield                                                                                                    | Perce                                                                                                    | ent Quant                        | ity Amount (GBP)                      | Delete                  |
| 1 bit is a contract of the contract of the con | 1                                                                                                    | 00                               | 1 4.99                                |                         |
| Organisation-Cost Centre-Subjective-Analysis-Spare                                                                                                    | · · · · · · · ·                                                                                                    |                                  |                                       |                         |
| Add Another Row selected requisition line.                                                                                                    | tormation of the life in the life in the l | 00                               | 1 4.99                                |                         |
| Projects Charge Accounts                                                                                                    |                                                                                                    |                                  |                                       |                         |
| ITIP Total allocation must equal 100% of the selected line values                                                                                                    |                                                                                                    |                                  |                                       | <b>`</b>                |
| Apply this Cost Allocation information to all applicable requisition lines                                                                                                    |                                                                                                    |                                  |                                       |                         |
|                                                                                                    |                                                                                                    |                                  |                                       | •                       |
|                                                                                                    |                                                                                                    |                                  |                                       | Return                  |
| Shop   Pequisitions   Peceiv                                                                                                    | ing   Contractors   Shopping Cart   Home                                                                                                    | aguit   Preferences   Help   Dia | mostics                               | L                       |
| Copyright (c) 2006, Oracle. All rights reserved.                                                                                                    | ing   contractors   chopping cart   rionic   E                                                                                                    | gout   reletences   rielp   Dia  | <u>inostics</u>                       | Privacy Statement       |
| About this Page                                                                                                    |                                                                                                    |                                  |                                       |                         |
|                                                                                                    |                                                                                                    |                                  |                                       |                         |
|                                                                                                    |                                                                                                    |                                  |                                       |                         |
|                                                                                                    |                                                                                                    |                                  |                                       |                         |
|                                                                                                    |                                                                                                    |                                  |                                       |                         |
|                                                                                                    |                                                                                                    |                                  |                                       |                         |
|                                                                                                    |                                                                                                    |                                  |                                       |                         |
|                                                                                                    |                                                                                                    |                                  |                                       |                         |
|                                                                                                    |                                                                                                    |                                  |                                       |                         |
|                                                                                                    |                                                                                                    |                                  |                                       |                         |
|                                                                                                    |                                                                                                    |                                  |                                       |                         |
|                                                                                                    |                                                                                                    |                                  |                                       | -                       |
| one                                                                                                    |                                                                                                    | 🔹 Local in                       | tranet   Protected Mode: Off          | ▼ 🔍 100% ▼ //.          |
| 🏽 🌠 🏹 💽 💽 💽                                                                                                    |                                                                                                    |                                  | × P= 90                               | 13:02<br>18/06/2013     |

Account code can be split or you can apply the same code by clicking on the button shown.

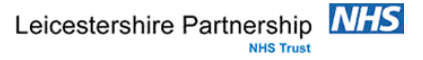

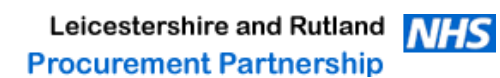

## **LPT Accounting Flexfield**

| C Search and Select List of Values - Windows Internet Explorer                                                                                                    | X                   |                                                                                                    |
|----------------------------------------------------------------------------------------------------|---------------------|----------------------------------------------------------------------------------------------------|
| Search and Select: LPT Accounting Flexifield                                                                                                    | (Currel) (Culture)  |                                                                                                    |
| Search  * Organisation LE  * Cost Centre  8730 Commercial Support * Subjective  6358                                                                                                    |                     | Organisation defaults to LE                                                                                                    |
| Andysis     Spars     Construction     Section     Construction     Construction     C |                     | Cost Centre – click on the<br>torch and type in the your<br>department to obtain the<br>code.<br>Subjective – click on the<br>torch and description to find<br>the appropriate code.<br>Analysis & Spare defaults to<br>0000.<br>Click on create.<br>Click on Select. |
|                                                                                                    | 13:07<br>18/06/2013 |                                                                                                    |

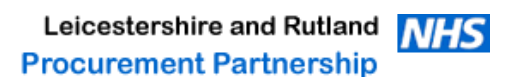

## **Split Cost Allocation**

| 🔗 Oracle iProcurement: Checkout - Windows Internet Explorer                                     |                                                     |                            |                               | _ 5 ×                                         |              |                    |
|-------------------------------------------------------------------------------------------------|-----------------------------------------------------|----------------------------|-------------------------------|-----------------------------------------------|--------------|--------------------|
| 🚱 🗢 🔊 http://patfinapp.l <b>rh-tr.nhs.uk</b> :8001/OA_HTML/OA.jsp?page=/oracle/apps/icx/por/n   | q/webui/CheckoutLinesPG&porMode                     | = display&OA_SubTabIdx=-18 | 8 🕶 😽 🗙 🔁 Bing                | - م                                           |              |                    |
| Favorites     A                                                                                 |                                                     |                            |                               |                                               |              |                    |
| Cracle iProcurement: Checkout                                                                   |                                                     |                            | 🏠 🕶 🗟 👻 🖃 🖶                   | 🔹 Page 🕶 Safety 👻 Tools 👻 🔞 💌 🎽               |              |                    |
|                                                                                                 |                                                     |                            | Shopping Cart Home Logo       | ut <u>Preferences</u> <u>Help Diagnostics</u> |              |                    |
| Requisition                                                                                     | nformation Approvers Review (                       | & Submit                   |                               |                                               |              |                    |
| Requisition Information: Split Cost Allocation                                                  |                                                     |                            |                               |                                               |              |                    |
| * Indicates required field                                                                      |                                                     |                            |                               | Return                                        |              |                    |
| Selected Line                                                                                   |                                                     | 0 dt                       |                               |                                               |              |                    |
| 2 Icecream chocolate flavour 5/tr                                                               | EACH                                                | Quantity<br>1              | 4.99 GBP                      | Amount (GBP)<br>4.99                          |              |                    |
|                                                                                                 |                                                     |                            |                               |                                               |              |                    |
| Projects Charge Accounts                                                                        |                                                     |                            |                               |                                               |              |                    |
| Line LPT Accounting Flexfield                                                                   | Perce                                               | nt                         | Quantity                      | Amount (GBP) Delete                           |              |                    |
| 1 LE-8730-6358-0000-0000 13                                                                     | 10                                                  | 0                          | 1                             | 4.99                                          | ~            | Orallit, a sait    |
| Organisation-Cost Centre-Subjective-Analysis-Spare                                              | 1                                                   | 20                         |                               | 1.00                                          | <b>→</b> •   | Split cost         |
|                                                                                                 |                                                     | <i></i>                    |                               | 4.33                                          |              | allocation         |
| Projects Charge Accounts                                                                        |                                                     |                            |                               |                                               |              | allocation         |
| <b>TIP</b> Total allocation must equal 100% of the selected line values.                        |                                                     |                            |                               |                                               |              | (ontional)         |
| Apply this Cost Allocation information to all applicable requisition lines                      |                                                     |                            |                               |                                               |              | (optional).        |
|                                                                                                 |                                                     |                            |                               |                                               |              |                    |
|                                                                                                 |                                                     |                            |                               | Return                                        |              |                    |
| Shop   Requisitions   Receiving   Contracte<br>Copyright (c) 2006. Oracle. All rights reserved. | rs   <u>Shopping Cart</u>   <u>Home</u>   <u>Lo</u> | gout   Preferences   Help  | Diagnostics                   |                                               | <b>→•</b>    | Click to duplicate |
| About this Page                                                                                 |                                                     |                            |                               | Privacy Statement                             |              | a a a a unt a a da |
|                                                                                                 |                                                     |                            |                               |                                               |              | account code       |
|                                                                                                 |                                                     |                            |                               | \                                             |              | across all reg     |
|                                                                                                 |                                                     |                            |                               | ~                                             |              | acioss all req.    |
|                                                                                                 |                                                     |                            |                               |                                               | $\mathbf{A}$ | lines              |
|                                                                                                 |                                                     |                            |                               |                                               |              |                    |
|                                                                                                 |                                                     |                            |                               |                                               |              |                    |
|                                                                                                 |                                                     |                            |                               |                                               |              |                    |
|                                                                                                 |                                                     |                            |                               |                                               | •            | Click on return.   |
|                                                                                                 |                                                     |                            |                               |                                               |              |                    |
|                                                                                                 |                                                     |                            |                               | -                                             | 1            |                    |
|                                                                                                 |                                                     |                            | Local intranet   Protected Mo | ode: Off 🛛 🖓 👻 🔍 100% 💌 🦯                     |              |                    |
| Af Start 🜔 🚔 🖸 🖳 💽 💽 💽                                                                          |                                                     |                            |                               | 13:08<br>18/06/2013                           | 1            |                    |

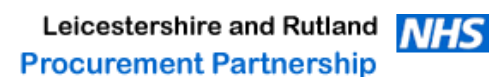

## **Review Approver List**

| Oracle iProcurement: Checkout - Windows Internet       | Explorer                                    |                             |                        |                   |                         |                                          | <u>= x</u>   |
|--------------------------------------------------------|---------------------------------------------|-----------------------------|------------------------|-------------------|-------------------------|------------------------------------------|--------------|
| G S ▼ 🖉 http://patfinapp.lrh-tr.nhs.uk:8001/0/         | A_HTML/OA.jsp?page=/oracle/apps/icx/por/ap  | proval/webui/ReqApprListPG& | ti=1818123751&retainAN | Λ=Y&Modi▼ €       | 🗙 🔁 Bing                |                                          | - م          |
| 🖕 Favorites 🛛 👍 🙋 Web Slice Gallery 🕶                  |                                             |                             |                        |                   |                         |                                          |              |
| 🏉 Oracle iProcurement: Checkout                        | 1                                           |                             |                        | 6                 | • 🗟 - 🖃 🖶 • P           | age 🔻 Safety 👻 Tools 👻 🔞                 | ) <b>-</b> " |
|                                                        |                                             |                             |                        | Shopping          | g Cart Home Logout Pre  | eferences <u>Help</u> <u>Diagnostics</u> | <u></u>      |
|                                                        |                                             |                             |                        | Shop              | Requisitions Rec        | eiving Contractors                       |              |
|                                                        | 0                                           | •                           | -0                     |                   |                         |                                          |              |
|                                                        | Requisition In                              | formation Approvers Re      | view & Submit          |                   |                         |                                          |              |
| Confirmation                                           |                                             |                             |                        |                   |                         |                                          |              |
| Attachment "Text" has been added success               | sfully but not saved. Complete your work to | save your attachment.       |                        |                   |                         |                                          |              |
| Checkout: Review Approver List                         |                                             |                             |                        | _                 |                         |                                          |              |
| Your requisition will be sent to the following list of | approvers.                                  |                             |                        |                   | Save                    | Back Step 2 of 3 Next                    |              |
| Change First Approver                                  |                                             |                             |                        | (                 |                         |                                          |              |
| Approver Name                                          |                                             |                             |                        |                   | Delete                  |                                          |              |
| Holloway, Mrs. Jennifer                                |                                             |                             |                        |                   |                         |                                          |              |
| (Add Approver)                                         |                                             |                             |                        |                   |                         |                                          |              |
| Note To Approver Details can be enter for c            | atalogue and non-catalogue reas.            |                             |                        |                   |                         |                                          |              |
|                                                        |                                             |                             |                        |                   |                         |                                          |              |
| Nata Ta Dunna                                          | ×                                           |                             |                        |                   |                         |                                          |              |
| This should only be used                               | for a non-catalogue req.                    |                             |                        | _                 |                         |                                          |              |
|                                                        | <b>*</b>                                    |                             |                        |                   |                         |                                          |              |
| Attachments                                            |                                             |                             |                        |                   |                         |                                          |              |
| (Add Attachments)                                      |                                             |                             |                        |                   |                         |                                          |              |
| File Name Type Description                             | n Category                                  | Last Updated By             | Last Updated           | Usage             | Update Delete           | Publish to Catalog                       |              |
| Undefined Short Text Darren Lewis                      | s 0116 295 0438 To Supplier                 | DLEWIS                      | 18/06/2013             | One-Time          |                         | i i i i i i i i i i i i i i i i i i i    |              |
|                                                        |                                             |                             |                        |                   |                         | 00                                       |              |
|                                                        |                                             |                             |                        |                   | Save                    | Back Step 2 of 3 Next                    | )            |
| Sho                                                    | p   Requisitions   Receiving   Contracto    | rs I Shopping Cart I Home   | I Logout   Preference  | es I Help I Diagn | ostics                  |                                          |              |
| Copyright (c) 2006, Oracle. All rights reserved.       | ······································      | _ · · ·                     |                        |                   |                         | Privacy Statemer                         | nt           |
| About this Page                                        |                                             |                             |                        |                   |                         |                                          |              |
|                                                        |                                             |                             |                        |                   |                         |                                          |              |
|                                                        |                                             |                             |                        |                   |                         |                                          | -            |
|                                                        |                                             |                             |                        |                   |                         |                                          |              |
|                                                        |                                             |                             |                        |                   |                         |                                          |              |
|                                                        |                                             |                             |                        |                   |                         |                                          |              |
|                                                        |                                             |                             |                        |                   |                         |                                          |              |
|                                                        |                                             |                             |                        |                   |                         |                                          |              |
|                                                        |                                             |                             |                        |                   |                         |                                          |              |
|                                                        |                                             |                             |                        |                   |                         |                                          | Ŧ            |
| Done                                                   |                                             |                             |                        | 👊 Local intra     | net   Protected Mode: O | ff 🛛 🖓 🔻 🔍 100%                          | • /          |
| 🍂 Start 🧭 🚞 💽 💽                                        |                                             |                             |                        |                   |                         | * 🕞 🛍 🔥 13:17<br>18/06/201               | 13 🗖         |

**Note - important changes** 

- Note to approver (no change) This can be used for both e- catalogue and non-catalogue requisitions.
- Note to buyer (change) Can only be used for non-catalogue requisitions.
- Information for suppliers (Change) - To add additional information to a purchase order (such as delivery requests etc.) click here. This will bring up the suppliers information screen.

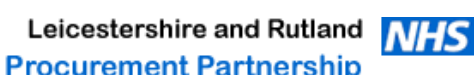

## E-Catalogue Purchase Orders How to add information for suppliers

| 🏉 Self-Service Web Applications: Add Attachment - V | Vindows Internet Explorer                                                                                  | _ <del>_</del> = ×                           |
|-----------------------------------------------------|----------------------------------------------------------------------------------------------------|----------------------------------------------|
| 😋 🕞 🔻 🔊 http://patfinapp.lrh-tr.nhs.uk:8001/0       | DA_HTML/OA.jsp?page=/oracle/apps/icx/por/approval/webui/ReqApprListPG&_ti=1818123751&retainAM=Y&addB 💌 🐓 🔀 | 🕻 🔽 Bing                                     |
| 🚖 Favorites 🛛 🚖 🔊 Web Slice Gallery 🕶               |                                                                                                    |                                              |
| Self-Service Web Applications: Add Attachment       | 🖄 🗸                                                                                                    | 🔊 🔻 🖃 🖛 🗣 Page 🔻 Safety 🔻 Tools 🔻 🕡 👻        |
|                                                     | Shopping C                                                                                                 | art Home Logout Preferences Help Diagnostics |
|                                                     | Shop                                                                                                    | Requisitions Receiving Contractors           |
| Add Attachment                                      |                                                                                                    |                                              |
| Add Desktop File/ Text/ URL V                       |                                                                                                    | Cancel Add Another Apply                     |
| Attachment Summary Information                      |                                                                                                    |                                              |
| * Indicates required field                          |                                                                                                    |                                              |
| * Description                                       | Darren Lewis 0116 295 0438                                                                                 |                                              |
|                                                     | ·                                                                                                    |                                              |
| Category                                            | To Supplier                                                                                                |                                              |
| Define Attachment                                   |                                                                                                    |                                              |
| Type C File                                         | Browse                                                                                                    |                                              |
| CURL                                                |                                                                                                    |                                              |
| Text                                                | This department closes at 12.30pm - no deliveries                                                          |                                              |
|                                                     | will be accepted after this time.                                                                          |                                              |
|                                                     |                                                                                                    |                                              |
|                                                     |                                                                                                    |                                              |
|                                                     |                                                                                                    |                                              |
|                                                     | Vame                                                                                                    |                                              |
|                                                     | (Optional: provide a name to Text attachment)                                                              |                                              |
|                                                     |                                                                                                    |                                              |
|                                                     | an I Deministra I Deministra I Contractore I Changing Cost I Harry I Landa I Defensiona I Hala             | Cancel (Add Another) (Apply)                 |
| Copyright (c) 2006, Oracle. All rights reserved.    | op   Requisitions   Receiving   Contractors   Snopping Cart   Home   Logovt   Preferences   Help   Disonos | LICS Privacy Statement                       |
| About this Page                                     |                                                                                                    |                                              |
|                                                     |                                                                                                    |                                              |
|                                                     |                                                                                                    |                                              |
|                                                     |                                                                                                    |                                              |
|                                                     |                                                                                                    |                                              |
|                                                     |                                                                                                    |                                              |
|                                                     |                                                                                                    |                                              |
|                                                     |                                                                                                    |                                              |
|                                                     | 🔍 Local intrane                                                                                            | et   Protected Mode: Off                     |
| retual 🙆 😁 👩 🗖                                      |                                                                                                    | 13:14                                        |
| 💆 Statt   🌾 🔚 🖳 🖳 🖾                                 |                                                                                                    | ^ P 18/06/2013                               |

Please not information sent to suppliers will be monitored (audit requirement). Procurement Partnership

**Important Note** 

Prior to the introduction of ecatalogues, any additional notes that were required for the supplier, were entered onto the note for buyer section. This would then be checked by the procurement team and then added onto the PO.

As purchase orders now go directly to suppliers (e-catalogue orders only), the only way to enter information for them to see on the PO, is to follow this section.

Process: -

Ensure the category is set to supplier.

Enter name in description field.
 Ensure text is ticked.

 Give detailed description of what you required the supplier to do (Only this information will appear on the purchase order).

Leicestershire Partnership

### **Review & Submit**

| 6 Oracle iProcuremer                    | nt: Checkout - Wind                                                                                   | ows Internet Explorer                                                   |                          |                          |                        |                               |                  |              |                | _ 8 >               |
|-----------------------------------------|----------------------------------------------------------------------------------------------------|-------------------------------------------------------------------------|--------------------------|--------------------------|------------------------|-------------------------------|------------------|--------------|----------------|---------------------|
| 💽 🗢 🙋 http:                             | ://patfinapp. <b>lrh-tr.n</b> ł                                                                       | hs.uk:8001/OA_HTML/OA.jsp?page=/ora                                     | cle/apps/icx/por/appro   | val/webui/ReqApprListPG8 | _ti=1818123751&retainA | M=Y&Modi 🔻 🖸                  | 🕈 🗙 🔁 Bir        | g            |                | <u>۹</u>            |
| 🚖 Favorites 🛛 👍 🍘                       | Web Slice Gallery                                                                                     | •                                                                       |                          |                          |                        |                               |                  |              |                |                     |
| 🏉 Oracle iProcureme                     | ent: Checkout                                                                                         |                                                                         |                          |                          |                        | ć                             | • 🖬 🗉            | 1 🖶 🔻 Pa     | ge 🔻 Safety 🕶  | Tools 🔻 🔞 👻 🤇       |
| ORACLE' iProcurement                    |                                                                                                    |                                                                         |                          |                          |                        |                               |                  |              |                | Jiagnostics         |
|                                         | _                                                                                                    |                                                                         |                          |                          |                        | Shop                          | Requisiti        | ons 🗎 Rece   | eiving 丫 Contr | actors              |
|                                         |                                                                                                    |                                                                         | <u> </u>                 | O                        | -•                     |                               |                  |              |                |                     |
|                                         |                                                                                                    |                                                                         | Requisition Infor        | mation Approvers Re      | view & Submit          |                               |                  |              |                |                     |
| Checkout: Review and Submit Requisition |                                                                                                    |                                                                         |                          |                          |                        |                               |                  |              |                |                     |
| Requisition 10009073: Total 14.75 GBP   |                                                                                                    |                                                                         |                          |                          |                        |                               |                  |              |                |                     |
|                                         | 0                                                                                                    | Created By Lewis, Mr. Darren                                            |                          |                          |                        |                               |                  |              |                | /                   |
|                                         | Ur                                                                                                    | Description Date 04/04/2013 14:35:15<br>Description DF1310085-20R - DRE | SS 5723 NIMBUS GR        | EY WITH                  |                        |                               |                  |              |                |                     |
|                                         |                                                                                                    | RED BR32 BIND - EAC<br>REF:NHS/11/MS/BAZ/                               | H (**CONTRACT<br>5647**) |                          |                        |                               |                  |              |                |                     |
| Pequisition A                           | ttachmente                                                                                            | Justification Details can be enter                                      | for catalogue and n      | on-catalogue reqs.       |                        |                               |                  |              |                |                     |
| File Name                               | Туре                                                                                                  | Description                                                             | Category                 | Last Updated By          | Last Updated           | Usage                         | Update           | Delete       | Publish to     | Catalog             |
| Undefined                               | Short Text                                                                                            | Darren Lewis 0116 295 0438                                              | To Supplier              | DLEWIS                   | 18/06/2013             | One-Time                      | Ø                | Î            | (R)            | 3                   |
| Lines                                   |                                                                                                    |                                                                         |                          |                          |                        |                               |                  |              |                |                     |
| Dotaile Lin                             | e Description                                                                                         |                                                                         |                          |                          |                        | Cost                          | nit Quantity     | Price        | Amount         | Attachmonte         |
| Show 1                                  | Details the beschpton<br>DF1310085-20R - DRESS 5723 NIMBUS GREY WITH RED BR32 BIND - EACH (**CONTRACT |                                                                         |                          |                          |                        |                               |                  | 9 76 GBP     | 9.76           | Attachinenta        |
| Show 2                                  | Show 2 Contrast characteristic flavour filtr                                                          |                                                                         |                          |                          |                        |                               | ACH 1            | 4 99 GBP     | 4 99           |                     |
| <u>510W</u> 2                           | icecrean chocor                                                                                       |                                                                         |                          |                          |                        | 0130 2.                       |                  | Total        | 14.75          |                     |
|                                         |                                                                                                    |                                                                         |                          |                          |                        | (Zar                          | /e Printab       | e Page)(E    | ack Step 3 of  | 3 Subyrit           |
| Convright (c) 2006 Ora                  | acle. All rights reserve                                                                              | Shop   Requisitions   Rece                                              | eiving   Contractors     | Shopping Cart   Home     | Logout   Preference    | es   <u>Help</u>   <u>Dia</u> | gnostics         |              |                |                     |
| About this Page                         |                                                                                                    |                                                                         |                          |                          |                        |                               |                  |              | Pr             | ivacy Statement     |
|                                         |                                                                                                    |                                                                         |                          |                          |                        |                               |                  |              |                |                     |
|                                         |                                                                                                    |                                                                         |                          |                          |                        |                               |                  |              |                |                     |
|                                         |                                                                                                    |                                                                         |                          |                          |                        |                               |                  |              |                |                     |
|                                         |                                                                                                    |                                                                         |                          |                          |                        |                               |                  |              |                |                     |
|                                         |                                                                                                    |                                                                         |                          |                          |                        |                               |                  |              |                |                     |
|                                         |                                                                                                    |                                                                         |                          |                          |                        |                               |                  |              |                |                     |
|                                         |                                                                                                    |                                                                         |                          |                          |                        |                               |                  |              |                |                     |
|                                         |                                                                                                    |                                                                         |                          |                          |                        |                               |                  |              |                |                     |
| Done                                    |                                                                                                    |                                                                         |                          |                          |                        | 👊 Local ir                    | tranet   Protect | ed Mode: Off |                | • 0,100% •          |
| 🖉 Start 🛛 🬔                             |                                                                                                    | 29 [ 🔁 ] 🔛 🔄                                                            |                          |                          |                        |                               |                  |              | * 🖻 🗑 📢        | <b>9</b> 18/06/2013 |

Check details, then submit.

- The requisition will then go to the approver.
- E-catalogue purchase orders will go direct to the supplier via the system.
- If your requisition contains a e-catalogue and a noncatalogue req line, the system will split them so two order numbers are raised.

Note - procurement will be monitoring all e-catalogue & non-catalogue requests.

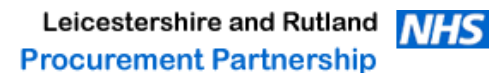

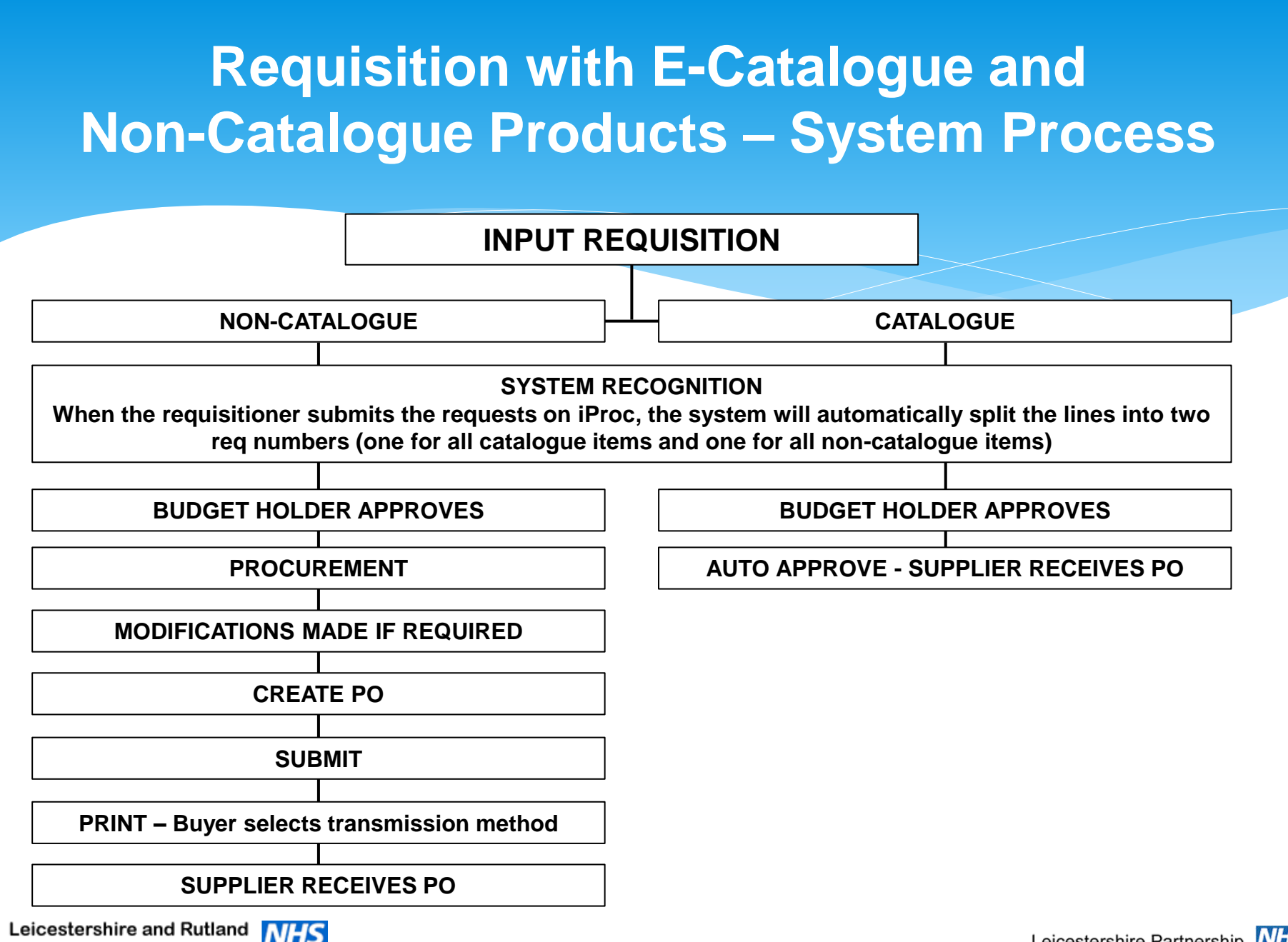

**Procurement Partnership** 

Leicestershire Partnership

### **Future Developments**

- \* Product Images shown on iProc (in process)
- \* Punch-out sites direct to suppliers.
- \* Standardisation of some types of products.
- \* Some printing & staff agencies to be added.

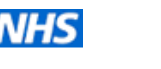

## Things to remember

- Supplier e-catalogues have been set up to save you time and money for the Trust. \*
- Always check to see if a product is available via e-catalogue prior to using the non-\* catalogue option.
- Always check the comments field for product information and carriage details. \*
- Carriage prefix is always CARR followed by the first 4 letters in the suppliers names. \*
- Please contact the e-catalogue team if you encounter any errors or if you wish to add \* any supplier and/or products.
- Remember to change your delivery location. \*
- Some products have multiple lines for the same product (e.g. shoe sizes), when this \* occurs, you will see the first 3 options, to see all options click on view all results.
- Please note that although great care has been taken when producing these ecatalogues, - it is the end user's (your) responsibility to check that product details are correct prior to them being added to cart.

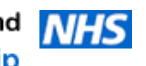

# **E-Catalogue Supplier's Available** AS @ 01/07/2013

A ALGEO LTD ABBOTT LABORATORIES LTD ALEXANDRA PLC AMBE MEDICAL GROUP **B & D ELECTROMEDICAL** BAKER ROSS LTD **BOYD COOPER LTD BUSINESS DICTATION LTD** COVIDIEN(UK) COMMERCIAL LTD DEVILBISS HEALTHCARE LTD EMERGENT CROWN **GODFREY SYRETT LIMITED GRAHAME GARDNER LTD** HENRY SCHEIN MEDICAL HOSPITAL METALCRAFT LTD - LIVE FROM 08/07/2013 INTUS HEALTHCARE LIMITED **KAPITEX HEALTHCARE LTD K-BINS LTD KETTERING SURGICAL APPL LTD** LAERDAL MEDICAL LTD MALEM MEDICAL MED-FIT UK LTD MELTEMI COMPANY CLOTHING LTD NOTTINGHAM REHAB SUPPLIES - LIVE FROM 08/07/2013

OSWALD DONNER LTD P3MEDICAL LTD PARK HOUSE HEALTHCARE LTD PATTERSON MEDICAL PINEAPPLE CONTRACTS PLATON MEDICAL LTD PROMEDICS ORTHOPAEDIC ROCOM GROUP LTD **ROMPA LIMITED RS COMPONENTS LTD** SABER OFFICE FURNITURE LTD SCALEWAYS (LEICESTER) LTD SIR SCOT YOUNG RESEARCH SPECIALIST CRAFTS LTD STEARN ELECTRIC CO LTD SUPERDRAGON TCM UK LTD **U GROUP LTD** VALLEY NORTHERN WELCONSTRUCT GROUP LTD T/A WELCO WHITE MEDICAL WINSLOW WRS GROUP U K

XMA

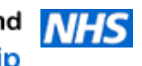

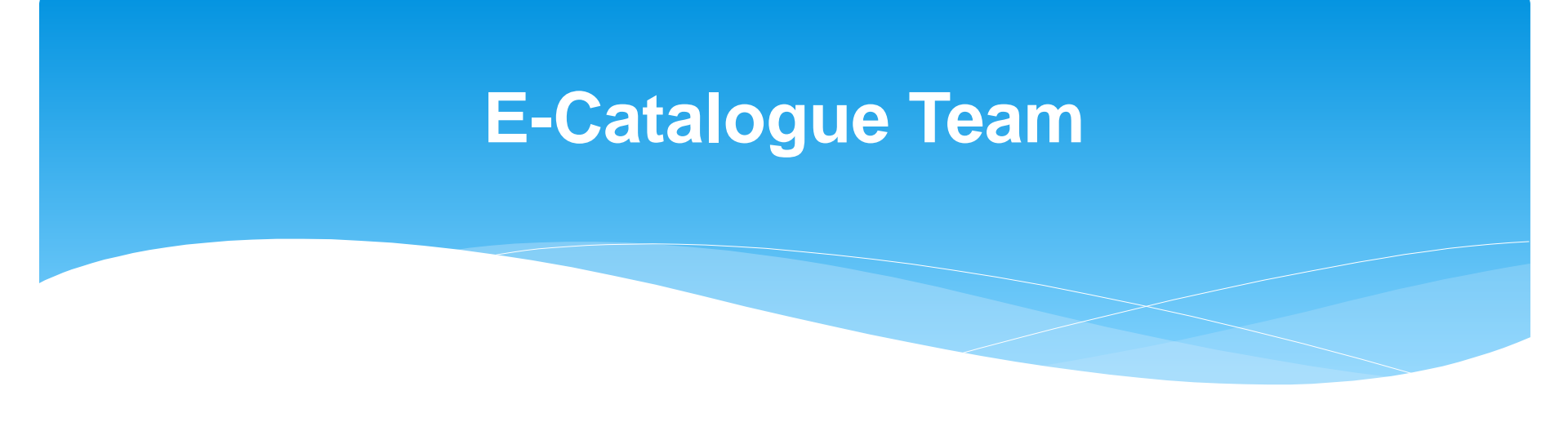

- \* Mohamed Patel 0116 295 0433
- \* Email catalogue.helpdesk@leicspart.nhs.uk

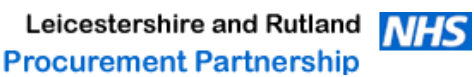

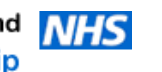

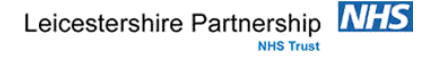